今天,边肖为您介绍三大交易所之一的火币。火币交易所是一家老牌数字货币交易 所,成立于2013年。币种多,注册流程简单,适合新手,是业内人士不可或缺的数 字货币交易平台。

1。点击官方报名链接或下载app

2。填写注册信息,点击[注册]。在注册页面上,选择&quot国籍&quot,输入&quot手机号码&quot(以手机注册为例),然后设置登录密码,点击&quot注册&quot。

点击箭头所示方向进去

为什么做KYC

KYC政策不仅要求金融机构实行账户实名登记制度,了解账户的实际控制人和交易的实际受益人,还要求充分了解客户的身份、常住地址或业务并采取相应措施。

如果KYC认证未完成,交易无法进行。

选择身份认证,填写身份信息

填写完成提交耐心等待审核即可一般情况下, 审核可以在24小时内完成。

首先,设定法币(填写昵称。资金的密码和添加支付的方法),然后就可以买币了

0

以购买我们里面常要用到的USDT为例

先点击首页的"买币"

在可选事务中,选择&quot购买&quot和&quotUSDT"

## sunbit交易所注册及实名新手运营课程

以下列表为出售USDT的卖家。这时,你可以看到每个卖家可以出售的USDT数量。 报价、单笔采购金额、付款方式都有区别。只需选择你认为适合购买的卖家。

选择卖方后,输入&quot购买金额&quot。也可以选择一键交易。无论选择哪种方式,确认订单后,都会进入向卖家付款的页面。

在该步骤中,如上页面有卖家的收款方式,您需要使用您刚才选择的付款方式通过 上面提供的付款方式付款。付款后,点击&quot我已完成转账,下一步&quot。

温馨提示:在期限内,选择一种支付方式,然后点击&quot我已经完成了转移。接下来,确认使用的传输方法并单击&quot付费&quot。(请注意,需要根据卖家的要求,通过网银、手机银行、支付宝、微信或其他第三方支付平台直接转账给卖家'的支付方式。如果你已经把钱转给卖家,千万不要点击&quot取消交易&quot。除非你的付款帐户已经收到卖家的退款,否则请不要't点击&quot付费&quot如果你不't真的付钱,这是交易规则不允许的。)

然后就等着卖家给你转账就行了,因为这里转账不通过连锁,所以很快。只要商家确认收到付款,3分钟内就可以购买成功,USDT就会在你的火币账户上。

以USDT退出法币交易区(OTC)到平台A为例:

第一步:首先打开火币法币交易区(火币OTC),点击&quot资产&quot点击右上角的&quot现金提取转账&quot先将您想提取的USDT转移到货币交易区;

第二步:点击"币币交易",然后点击右上角个人账号的"资产";

第三步:找到usdt,点击蓝色字&quot现金提取&quot进入提现页面,选择连锁店 名称,输入A平台usdt提现地址,点击&quot现金提取&quot 充币反过来就行了!

0

1.先点法币账户,如下图

2. 在法币资产列表中,找到你要卖出的货币,变现。(如果不是,您需要通过货币 交易将您的数字货币交易转换为支持的法定货币)

3。您的货币以充值或资金转账(即从其他账户转入法币账户)的形式转入法币资产账 户

4。点击上方的法定货币交易,然后点击&quot普通交易&quot在底部选择出售。 按照流程一步一步来。

以上是Huobi.com入门教程, huobi.com详细内容'法定货币交易教程。 有关huobi.com'的入门教程,请关注其他相关文章!

SunbitExchange充值提现新手操作教程